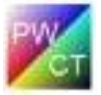

# Creating New VPL (Visual Programming Language) for PWCT – Lesson (9)

In this lesson we are going to learn how to write the code mask script that can format our code to show the nested structure of the source code.

for example we want to put a tab after something like if statement as shown ,and after these statements we need to avoid the tab , so to add a tab in the code mask script we use the Command <RPWI:TABPUSH> and to avoid the tab we use the command <RPWI:TABPOP>

| If (condition )               |
|-------------------------------|
| {                             |
| <rpwi:tabpush></rpwi:tabpush> |
| Statement 1                   |
| Statement 2                   |
| Statement 3                   |
| <rpwi:tabpop></rpwi:tabpop>   |
| }                             |
|                               |

Now we learn how to do this, move to the Transporter menu then select Interaction Pages Generator to create a new interaction page.

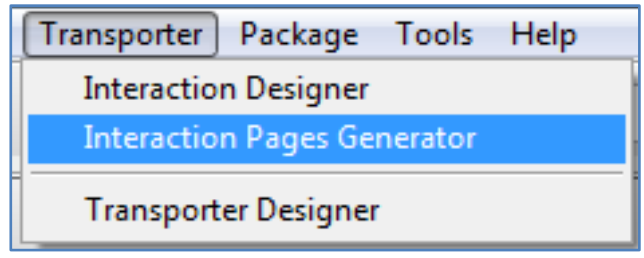

Click the TITLE button to determine the title of the interaction page for example (IF Statement )

| Interaction Pages Generator                                                                   |
|-----------------------------------------------------------------------------------------------|
| Script File                                                                                   |
| TITLE SMALLGET LARGEGET ENTER LISTBOX CHECKBOXLISTBOX<br>CHECKBOX CHECKBOXALONE SMALLCHECKBOX |
| Value<br>IF Statement<br>OK Cancel                                                            |
| Interaction<br>Designer File Generate Close                                                   |

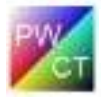

The (If Statement ) will accept the parameter for the condition so click on the LARGEGE LARGEGET button to add a label and a textbox to determine the this parameter

| M LARGEGET | ×         |
|------------|-----------|
| Value      |           |
| Condition  |           |
|            | OK Cancel |

Save the interaction script file in the folder ISF(Interaction Script Files) SSBUILD\NewVPL\Components\ISF and name it for example (IF Statement.ISF)

the generated interaction page will be saved into the folder IDF(Interaction Designer Files) SSBUILD\NewVPL\Components\IDF, name it for example (IF Statements.IDF), then click on the GENERATE button to generate the interaction page then close

you can check the interaction page using the interaction designer, move to the Interaction tab and open the file (IF Statements.IDF) we have just a textbox to determine the condition

| FILE | FILE( C:\SSBUILD\NEWVPL\COMPONENTS\IDF\IF STATEMENT.IDF) |  |
|------|----------------------------------------------------------|--|
| Α    | IF Statement                                             |  |
|      | Condition                                                |  |
|      |                                                          |  |

Now we will write the code mask ,go to the Transporter tab and add the interaction page (page1)

| 🔀 New Page  | ×         |
|-------------|-----------|
| Page Name : |           |
| Page 1      |           |
|             | OK Cancel |
|             |           |

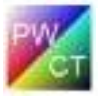

Select the interaction designer file (IF STATEMENT.IDF), then move to the Code Mask tab to write the code mask script

```
<RPWI:NEWSTEP>IF (<T_Condition>)
if(<T_Condition>)
{
        <RPWI:TABPUSH>
        <RPWI:PUTMARK>2
        <RPWI:SETMARK>2
        <RPWI:NEWSTEP>Start Here
        <RPWI:NEWSTEP>End of if statement
        <RPWI:TABPOP>
}
```

Create new step using command <RPWI:NEWSTEP>IF (<T\_Condition>) ,step name is (IF) and the variable (<T\_Condition>) for the condition

Now we want a tab after the new prase so we use the command <RPWI:TABPUSH>

Then we want to create a sub step using the command <RPWI:PUTMARK>2 and the command <RPWI:SETMARK>2

Then create new step for Start Here using the command <RPWI:NEWSTEP>Start Here

And new step for End of if statement using the command <RPWI:NEWSTEP>End of if statement

Finally we use the command <RPWI:TABPOP> then write (}) to close the if statement

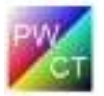

Now move to the matching tab to match between the variable from interaction page (D\_TB\_Condition) and the variable from the code mask (<T\_Condition>)

Then save the component into the (TRF)folder C:\SSBUILD\NewVPL\Components\TRF and name it for example (IF STATEMENT.TRF)

| 🔀 Save Transpor                       | ter As                                                            |                                                                              |                                                                                                    | ×                                                                          |
|---------------------------------------|-------------------------------------------------------------------|------------------------------------------------------------------------------|----------------------------------------------------------------------------------------------------|----------------------------------------------------------------------------|
| Look in:                              | 길 TRF                                                             |                                                                              | - 3 🕫 📂 🖽-                                                                                                    |                                                                            |
| Recent Places<br>Desktop<br>Libraries | Name CHECKBOX CHECKBOX HELLO WOF PRINT MESS PRINT MESS STEP PAREN | TEST.TRF<br>TEST2.TRF<br>RLD.TRF<br>SAGE TWO TIMES.TRF<br>SAGE.TRF<br>IT.TRF | Date modified           3/28/2012 8:30 PM           3/28/2012 11:12 PI           3/16/2012 8:37 PM           3/20/2012 11:05 PI           3/17/2012 11:20 PI           3/29/2012 6:19 AM | Type<br>1 TRF File<br>M TRF File<br>M TRF File<br>M TRF File<br>M TRF File |
| Network                               | <ul> <li>✓</li> <li>File</li> <li>Files of type:</li> </ul>       | III<br>IF STATEMENT<br>*.TRF                                                 | ▼                                                                                                    | ►<br>Save<br>Cancel<br>Code Page                                           |

### Now save and close

Now we will install the component to do this, click (Domain Tree) then select (Install Component)

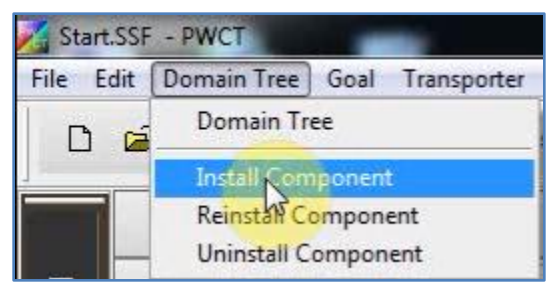

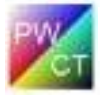

## Component name: IF Statement

# Component file: C:\SSBUILD\NEWVPL\COMPONENTS\TRF\IF Statement.TRF

Domain: Control Structure

| Install Component |                                              |
|-------------------|----------------------------------------------|
| Name :            | IF Statement                                 |
| File :            | C:\SSBUILD\NEWVPL\COMPONENTS\TRF\IF STATEMEI |
| Domain :          | Control Structure                            |
|                   | Install Close                                |

Click install , and now it is the time for test our component

click interact **Statement** then select the **Control Structure** domain then select **IF Statement**, for example (x=1)

| FILE( C:\SSBUILD\NEWVPL\COMPONENTS\IDF\IF STATEMENT.IDF) |      |
|----------------------------------------------------------|------|
| IF Statement                                             |      |
| Condition                                                | x==1 |
|                                                          |      |

| Steps Tree Step Code 🔍 🤍 🐰 🗎 🛍                                                                |
|-----------------------------------------------------------------------------------------------|
| Start Point (NOT STEP)  The First Step - Start Here  IF(x==1)  Start Here End of if statement |

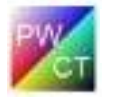

Now create statements inside the Stare Here block for example

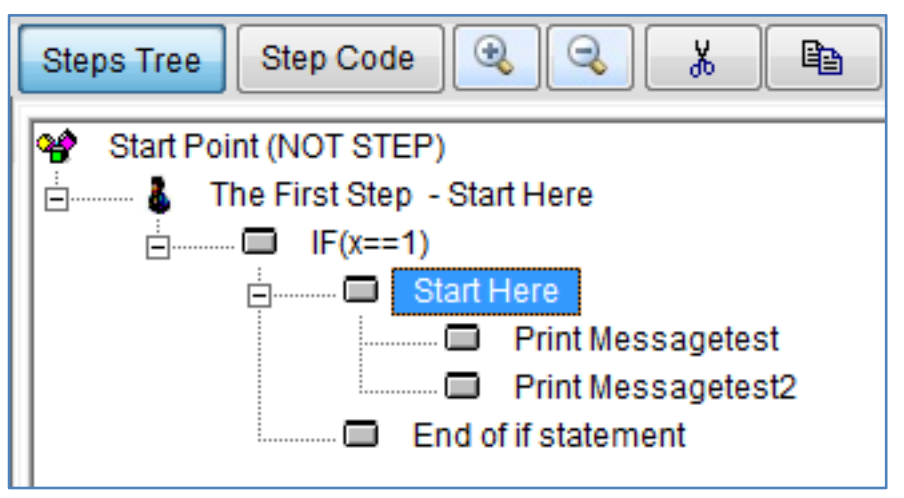

Now click run to show the generated code

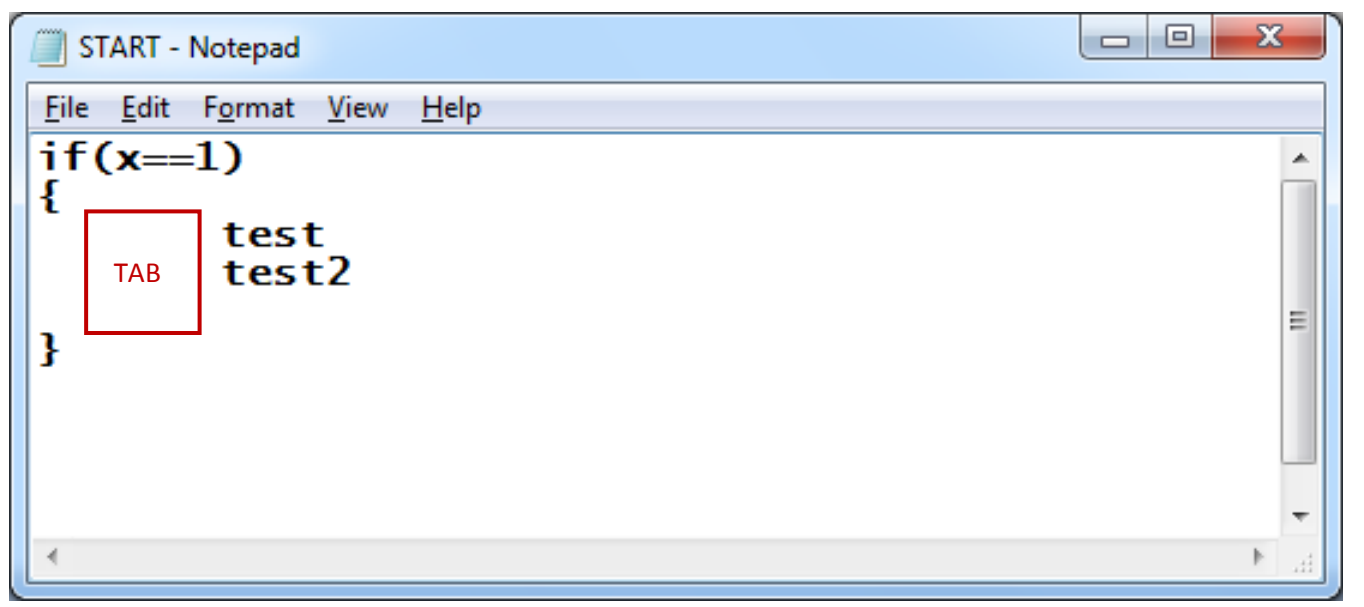

We find that tab her after if statement and in the last (in the end of the if statement ) it will remove the tab

Now when we use the if statement component we see that the active step after using the component is the if statement like this

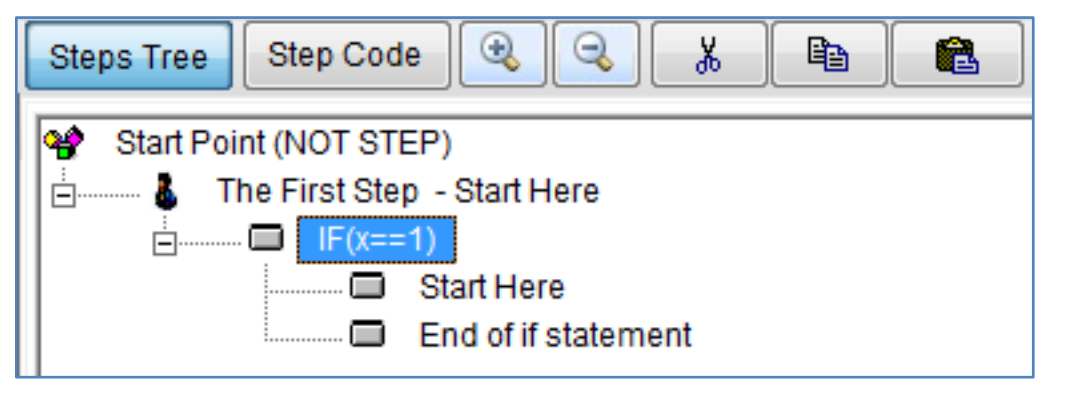

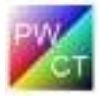

But we want to set the active step to be (Start Here), so we will modify our component and we will change the code mask script to be able to use the Start here step directly after creating the if statement so open the IF Statement component

```
Code:

<RPWI:NEWSTEP>IF(<T_Condition>)

if(<T_Condition>)

{

<RPWI:TABPUSH>

<RPWI:PUTMARK>2

<RPWI:SETMARK>2

<RPWI:NEWSTEP>Start Here

<RPWI:NEWSTEP>Start Here

<RPWI:NEWSTEP>End of if statement

<RPWI:TABPOP>

}

<RPWI:SETMARK>3
```

Just we will use the command <RPWI:PUTMARK>3 for the step start here then use the command <RPWI:SETMARK>3 in the end of the script to activate the start here step

Then save and close

Now when we use the IF Statement we see that the active step is (Start Here)

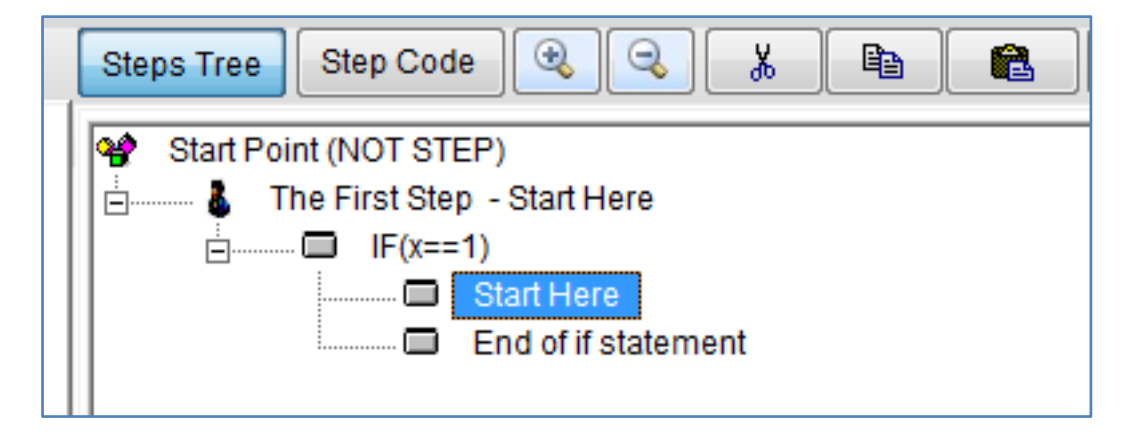